# Módulo 4

No módulo anterior evoluímos bastante nosso projeto. Experimentamos o mecanismo de tratamento de exceções e a parametrização da aplicação através do arquivo de configuração. Fizemos refatorações importantes como a criação da classe *Aluno*. Neste módulo vamos explorar as facilidades do Demoiselle para persistência de dados e controle transacional. Sim, vamos utilizar JPA.

# Extensões

O Framework Demoiselle está estruturado em um núcleo (Core) e extensões (Extensions). O núcleo provê funcionalidades básicas, como todas que vimos até agora. Porém, muitas vezes as aplicações precisam acessar bancos de dados ou serem acessadas via web, é aí que entram as extensões.

Você pode estar se perguntando: "Por que o Core não oferece funcionalidades de persistência?". Lembre que o Core é o núcleo do Framework, então tudo que tem nele estará disponível para todas aplicações. Não é recomendável que o Framework seja impositivo. Onde estaria a liberdade de escolha? E a flexibilidade?

Como você é atento e curioso, deve pensar: "Ah! Então o *demoiselle-junit* é uma extensão?". A resposta é não! O Framework, composto pelo Core e Extensions, só faz referências às especificações (Java Specification Requests - JSR). Como o JUnit não é uma especificação, ele não pode ser Extension, e sim um Component.

# Dependências

Vamos agora estender nosso projeto incluindo as dependências à JPA Extension e seus agregados:

- 1. Abra o arquivo *pom.xml*.
- 2. Inclua as dependências ao *demoiselle-jpa*, *eclipselink* e *hsqldb*.

A sessão *dependencies* do *pom.xml* vai ficar assim:

```
<dependencies>
<dependency>
<groupId>br.gov.frameworkdemoiselle</groupId>
<artifactId>demoiselle-jpa</artifactId>
</dependency>
<dependency>
<groupId>org.eclipse.persistence</groupId>
<artifactId>eclipselink</artifactId>
</dependency>
<dependency>
<dependency>
<dependency>
</dependency>
</dependency>
</dependency>
</dependency>
</dependency>
</dependency>
</dependency>
</dependency>
</dependency>
</dependency>
</dependency>
</dependency>
</dependency>
</dependency>
</dependency>
</dependency>
</dependency>
</dependency>
</dependency>
</dependency>
</dependency>
</dependency>
</dependency>
</dependency>
</dependency>
</dependency>
</dependency>
</dependency>
</dependency>
</dependency>
</dependency>
</dependency>
</dependency>
</dependency>
</dependency>
</dependency>
</dependency>
</dependency>
</dependency>
</dependency>
</dependency>
</dependency>
</dependency>
</dependency>
</dependency>
</dependency>
</dependency>
</dependency>
</dependency>
</dependency>
</dependency>
</dependency>
</dependency>
</dependency>
</dependency>
</dependency>
</dependency>
</dependency>
</dependency>
</dependency>
</dependency>
</dependency>
</dependency>
</dependency>
</dependency>
</dependency>
</dependency>
</dependency>
</dependency>
</dependency>
</dependency>
</dependency>
</dependency>
</dependency>
</dependency>
</dependency>
</dependency>
</dependency>
</dependency>
</dependency>
</dependency>
</dependency>
</dependency>
</dependency>
</dependency>
</dependency>
</dependency>
</dependency>
</dependency>
</dependency>
</dependency>
</dependency>
</dependency>
</dependency>
</dependency>
</dependency>
</dependency>
</dependency>
</dependency>
</dependency>
</dependency>
</dependency>
</dependency>
</dependency>
</dependency>
</dependency>
</dependency>
</dependency>
</dependency>
</dependency>
</dependency>
</dependency>
</dependency>
</dependency>
</dependency>
</dependency>
</dependency>
</dependency>
</dependency>
</dependency>
</dependency>
</dependency>
</dependency>
</dependency>
</dependency>
</dependency>
</depend
```

A dependência *demoiselle-jpa* inclui a JPA Extension no seu projeto, porém é necessário escolher o fornecedor da implementação de persistência. Esta é a vantagem das JSRs, você não fica preso ao fornecedor. Vamos escolher EclipseLink, que é a implementação de referência da especificação (JSR-317), mas poderíamos escolher Hibernate ou qualquer outro aderente à especificação JPA. O <u>HSQLDB</u> é um banco de dados relacional, totalmente escrito em Java, que vai facilitar nossa vida.

#### Confira o vídeo de demonstração clicando no link abaixo:

http://www.frameworkdemoiselle.gov.br/documentacaodoprojeto/manuais-e-tutoriais/tutorial-da-versao-2-2-3-0/videos/modulo-4-video-1

### Entidade

Na JPA as entidades refletem as tabelas no banco. Então indicaremos que a classe *Aluno* é uma entidade:

- 1. Abra a classe *Aluno*.
- 2. Inclua a anotação *@Entity* na classe.
- 3. Acrescente o atributo @Id @GeneratedValue private Integer matricula.
- 4. Gere os métodos *get* e *set* para o atributo *matricula*.

A entidade *Aluno* vai ficar assim:

```
@Entity
public class Aluno {
    @Id
    @GeneratedValue
    private Integer matricula;
    ...
    public Integer getMatricula() {
        return matricula;
    }
    public void setMatricula(Integer matricula) {
        this.matricula = matricula;
    }
}
```

O que fizemos? Indicamos que a entidade *Aluno* possui uma chave-primária chamada *matricula* gerada automaticamente e uma coluna chamada *nome*. Não é foco deste curso explorar detalhes do mapeamento objeto-relacional da JPA. Vamos seguir com a configuração do *persistence.xml*:

- 1. Abra a pasta *src/test/resources/*.
- 2. Crie o arquivo *persistence.xml* dentro de *META-INF*.

Copie estas linhas para o seu *persistence.xml*:

```
<?xml version="1.0" encoding="UTF-8"?>
<persistence version="2.0"</pre>
        xmlns="http://java.sun.com/xml/ns/persistence" xmlns:xsi="http://www.w3.org/2001/XMLSchema-instance"
        xsi:schemaLocation="http://java.sun.com/xml/ns/persistence
http://java.sun.com/xml/ns/persistence/persistence_2_0.xsd">
        cypersistence-unit name="inscricao-teste-ds" transaction-type="RESOURCE LOCAL">
                <class>br.gov.serpro.inscricao.entity.Aluno</class>
                 <properties>
                         <property name="javax.persistence.jdbc.driver" value="org.hsqldb.jdbcDriver" />
                         <property name="javax.persistence.jdbc.user" value="sa" />
                         <property name="javax.persistence.jdbc.password" value=""/>
                         cycoperty name="javax.persistence.jdbc.url" value="jdbc:hsqldb:mem:." />
                         <property name="eclipselink.logging.level" value="FINE" />
                         <property name="eclipselink.ddl-generation" value="create-tables" />
                         <property name="eclipselink.ddl-generation.output-mode" value="database" />
                 </properties>
        </persistence-unit>
```

```
</persistence>
```

O *persistence.xml* é o arquivo de configuração da JPA que contém informações sobre a conexão. O nosso banco HSQLDB armazenará temporariamente os dados na memória, como especificado na propriedade *javax.persistence.jdbc.url*. Utilizaremos a funcionalidade de criação automática das estruturas do banco de dados (*DDL Generation*) do EclipseLink.

Tudo configurado, bola pra frente!

Confira o vídeo de demonstração clicando no link abaixo:

http://www.frameworkdemoiselle.gov.br/documentacaodoprojeto/manuais-e-tutoriais/tutorial-da-versao-2-2-3-0/videos/modulo-4-video-2

# Gerenciador de entidades

Abra a classe *Turma*, vamos persistir os dados no banco.

- 1. Acrescente o atributo @Inject private EntityManager em.
- 2. Remova o atributo *alunosMatriculados*.
- 3. Crie o método *private List<Aluno> obterAlunosMatriculados()* que obtém os dados persistidos.
- 4. Ajuste a validação no método *matricular* que fazia referência ao atributo removido.
- 5. Modifique o método *matricular* para persistir no banco de dados.
- 6. Modifique o método esta Matriculado para verificar se o aluno está persistido.
- 7. Importe a classe *javax.persistence.Query*

As modificações vão deixar a classe Turma assim:

```
@Inject
private EntityManager em;
public void matricular(Aluno aluno) {
        if (... obterAlunosMatriculados().size() == config.getCapacidadeTurma()) {
        }
        em.getTransaction().begin();
        em.persist(aluno);
        em.getTransaction().commit();
        •••
ł
public boolean estaMatriculado(Aluno aluno) {
        return obterAlunosMatriculados().contains(aluno);
}
private List<Aluno> obterAlunosMatriculados() {
        return em.createQuery("select a from Aluno a").getResultList();
}
```

Fique atento, a injeção do *EntityManager* não é suportada nativamente pela JPA. O Demoiselle provê esta funcionalidade através da JPA Extension. Se não fosse pela injeção, você precisaria escrever algumas linhas de código para obter um *EntityManager*.

O método *persist* do *javax.persistence.EntityManager* converte o objeto no comando *insert* do banco de dados. Para qualquer operação de atualização, deve-se iniciar (*begin*) e finalizar (*commit*) a transação. Na operação de consulta utiliza-se uma linguagem similar ao SQL, porém orientada a objetos.

Por fim, rode os testes e viva o verde! Veja no console os comandos SQL que você não escreveu.

#### Confira o vídeo de demonstração clicando no link abaixo:

http://www.frameworkdemoiselle.gov.br/documentacaodoprojeto/manuais-e-tutoriais/tutorial-daversao-2-2-3-0/videos/modulo-3-video-3

### **Controle transacional**

...

Controlar a transação manualmente é chato! Portanto delegaremos esta responsabilidade para o Demoiselle:

- 1. Abra a classe *Turma*.
- 2. Anote o método *matricular* com @Transactional.
- 3. Remova as linhas *em.getTransaction().begin()* e *em.getTransaction().commit()*.

O método matricular ficará assim:

```
@Transactional
public void matricular(Aluno aluno) {
    ...
    em.persist(aluno);
    ...
}
```

A anotação *@br.gov.frameworkdemoiselle.transaction.Transactional* faz com que o Demoiselle abra transação antes da execução do *matricular* e finalize após o seu término. Caso ocorra alguma exceção, será feito *rollback* automaticamente.

A estratégia *br.gov.frameworkdemoiselle.transaction.JPATransaction* delega o controle para o *EntityManager* de forma similar a que fizemos manualmente, porém preocupando-se com mais detalhes, como o *rollback* por exemplo. A *JPATransaction* é mais uma das facilidades providas pela JPA Extension.

Rode os testes, agora vai passar! Confira as mensagens do controle transacional no console.

#### Confira o vídeo de demonstração clicando no link abaixo:

http://www.frameworkdemoiselle.gov.br/documentacaodoprojeto/manuais-e-tutoriais/tutorial-da-versao-2-2-3-0/videos/modulo-4-video-4

## Exceção da aplicação

E se não quisermos que o *rollback* ocorra automaticamente? Podemos mudar o comportamento do gerenciador de transação:

- 1. Abra a classe *TurmaException*.
- 2. Anote-a com @ApplicationException(rollback = false).

A anotação *@br.gov.frameworkdemoiselle.exception.ApplicationException* deve ser utilizada para identificar as exceções da aplicação. Além do atributo *rollback*, existem outras facilidades que serão exploradas nos módulos seguintes.

Rode os testes e analise o console. Perceba que não ocorre mais *rollback*. Agora que já experimentou, coloque o valor correto no atributo:

- 1. Abra a classe *TurmaException*.
- 2. Ajuste o atributo para *rollback* = *true*.

A classe *TurmaException* vai ficar assim:

```
@ApplicationException(rollback = true)
public class TurmaException extends RuntimeException {
}
```

Use a criatividade e refatore o método *matricular* da classe *Turma* para explorar melhor o *rollback*. Não modifique os testes, ao final do experimento tem que ficar tudo verde.

#### Confira o vídeo de demonstração clicando no link abaixo:

http://www.frameworkdemoiselle.gov.br/documentacaodoprojeto/manuais-e-tutoriais/tutorial-da-versao-2-2-3-0/videos/modulo-4-video-5

### Retrospectiva

Aprendemos como o Demoiselle Framework está dividido (Core e Extensions) e o porquê. Descobrimos a diferença entre Extensions e Components. Partimos para a configuração da persistência da nossa aplicação utilizando a extensão *demoiselle-jpa*. Fizemos ajustes no projeto para habilitar o JPA.

Modificamos a classe *Turma* para persistir os dados no banco. Experimentamos o mecanismo de controle transacional do Demoiselle, verificando o funcionamento do *rollback* com exceções da aplicação.

No próximo módulo focaremos na arquitetura da aplicação, dando uma cara mais profissional ao nosso projeto. Faremos diversas refatorações para adequá-lo à arquitetura em camadas.